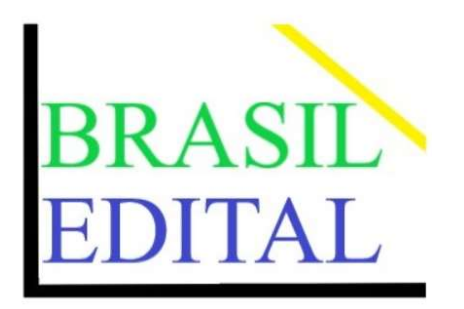

# Como Publicar

CENTRAL DE ANÚNCIOS E PUBLICAÇÕES

E-MAIL: <u>contudo@brasiledital.com</u>.br

### PUBLICAÇÃO GERAL (SOMENTE TEXTO):

O texto a ser publicado deverá ser enviado para o e-mail <u>contudo@brasiledital.com.br</u>, **com o texto a ser publicado e número do pedido** (exemplo # 87). Número do CPF/CNPJ do responsável da publicação, o CPF/CNPJ somente será publicado se for solicitado pelo anunciante.

Não faremos alterações no texto em relação a quaisquer erros de digitação. O conteúdo será publicado conforme o e-mail recebido. Colocar o Estado e o Município a ser publicado.

**Textos a serem publicados neste pacote:** Publicação de Abandono de Emprego, Acordo Coletivo, Acordo Comercial (cópia, distrato, atraso etc...), Atas (assembleia, pregão, leilão, licitação etc...), Convocação de Assembleia (Empresas em Geral, Condomínios, Sindicatos, Associações, etc...), Convênio (convocação, extrato, divulgação etc...), Edital (pregão, leilão, licitação, Citação, Intimação, convocação, balanço, Demonstrativo Financeiro etc...), Extravio de Documentos (Diploma, Notas Fiscais, Alvará, Livros Fiscais, documentos pessoais etc...), Licença Ambiental (solicitação, autorização, publicação etc...), Notificação Extrajudicial (inquilino, leilão, Confrontante, Usucapião etc...), Vaga de Emprego.

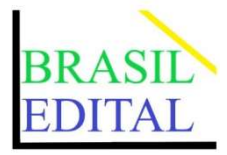

## PUBLICAÇÃO (TEXTO+ IMAGEM/LOGO):

O e-mail deverá ser enviado para <u>contudo@brasiledital.com.br</u>, **com o texto e imagem ou logo a ser publicado e número do pedido** (exemplo # 87). Número do CPF/CNPJ do responsável da publicação, o CPF/CNPJ somente será publicado se for solicitado pelo anunciante.

Não faremos alterações no texto em relação a quaisquer erros de digitação. O conteúdo será publicado conforme o e-mail recebido. Colocar o Estado e o Município a ser publicado.

**Textos a serem publicados neste pacote**: Abandono de Emprego. Acordo Coletivo. Acordo Comercial (Cópia, Distrato, Atraso etc...). Atas e Atos (Assembleia, Pregão, Leilão, Licitação etc...). Convocação de Assembleia (Empresas em Geral, Condomínios, Sindicatos, Associações, etc...). Convênio (Convocação, Extrato, Divulgação etc...). Decretos, Lei, Instrução Normativa (Todos os órgãos e entidades públicas União, Estados e Município, Executivo, Legislativo, sendo administração Pública Direta ou indireta Autarquias, Fundações, Empresas Públicas, Sociedades de Economia mista e demais entidades controladas direta ou indireta etc...). Edital (Protesto, Casamento, Pregão, Leilão, Licitação, Citação, Intimação, Convocação, Balanço, Demonstrativo Financeiro etc...). Extravio de Documentos (Diploma, Notas Fiscais, Alvará, Livros Fiscais, Documentos Pessoais etc...). Furto ou Roubo (Veiculo, Valores, Dados, Bens, Clonagem de numero ou de Pagina social etc...). Licença Ambiental (Solicitação, Autorização, Publicação etc...). Notificação Extrajudicial (Inquilino, Leilão, Confrontante, Usucapião etc...). Vaga de Emprego.

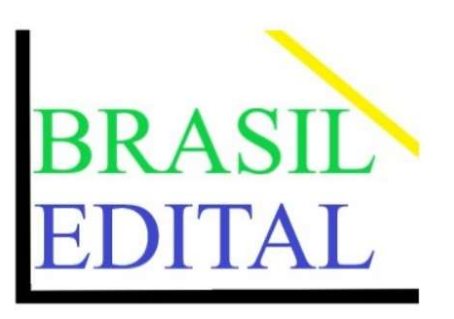

INFORMAÇÕES IMPORTANTES:

- O anúncio será publicado em horário comercial, das 9:00 horas às 15:00 horas. Caso não seja publicado até as 15:00 horas, será publicado no dia seguinte.
- Após 15:30 horas será possível ver os anúncios do dia seguinte, não havendo validade até as 00:00 horas da data referida ao ser publicada (exemplo: no dia 21 de janeiro de 2021 às 16:00 horas, já estava disponível parte da publicação do dia 22 de janeiro de 2021. O mesmo terá validade após a 00:00 horas do dia 22 de janeiro), Área restrita.
- A edição completa será encerrada após as **15:00 horas**.
- Será utilizado o sistema de fila para as publicações. Após o envio do e-mail e a comprovação do pagamento, seu texto será publicado imediatamente ou em um prazo máximo de 48 horas.
- O anúncio somente será publicado após a comprovação do pagamento pelo sistema.

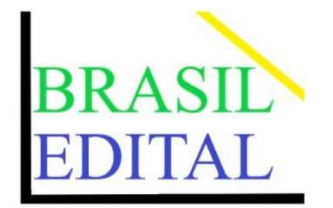

# PASSO A PASSO

#### 1. Acesse <u>www.brasiledital.com.br</u> e, no canto direito da tela, clique em "<u>Quero Publicar</u>".

| Belo Horizonte, 21 de Janeiro de 2021.                                                                                                    | Março de 2021                         |            |
|----------------------------------------------------------------------------------------------------|---------------------------------------|------------|
| (localidade), (dia) de (mês) de (ano).                                                                                                    |                                       |            |
| (assinatura)                                                                                                    | 18.42.14                              |            |
| Joaoooa Predraoo Silvamm                                                                                                    | 10.42.14                              |            |
| Uberlândia                                                                                                    | Janeiro, 2021                         |            |
|                                                                                                    | Dm Sg Tr Qa Qi Sx Sb                  |            |
|                                                                                                    | 1 2                                   |            |
| EloEnga Ambientae                                                                                                    | 3 4 5 6 7 8 9<br>10 11 12 13 14 15 16 |            |
| A empresa (nome da empresa ex. Empresa S/A.), inscrita no CNPJ sob o nº (informar                                                                                        | 17 18 19 20 21 22 23                  |            |
| órgão ex. IBAMA, a Licença Ambiental (Tipo Ex. Simplificada, funcionamento n° 00/2020,                                                                                   | 24 25 26 27 28 29 30                  |            |
| processo n° 0000/2020, válida até 14/01/2021 ), para (modalidade ex Comercio, varejista,                                                                                 | 31                                    |            |
| Industria) de petróleo (GLP), com sede à (endereço ex. Avenida Procura, 000 Bairro<br>Achado Município)                                                                  |                                       |            |
|                                                                                                    |                                       |            |
|                                                                                                    | PROTECIDO                             |            |
| EDITAL DE CONVOCAÇÃO                                                                                                    | Site Seguro                           |            |
| A empresa (nome da empresa ex. Empresa S/A.),                                                                                                    | Duara Dublicar                        |            |
| inscrita no CNPJ sob o nº (informar ex.00.000.000/0001-00).                                                                                                    | Quero Publicar                        |            |
| inscrite no NIRE sob o nº (informar ex 00000000-1)                                                                                                    | https://brasiledital.com/anuncio-pu   | ublicacao/ |
|                                                                                                    | Abandono de Emprego.                  |            |
| A empresa (nome da empresa ex. Empresa S/A.), convoca os seus acionistas para                                                                                            |                                       |            |
| para maior do capital social), a ser realizada na mesma data, hora e sede social em que                                                                                  | Acordo Coletivo.                      |            |
| ocorrer a Assembleia Geral Ordinária prevista para (data ex.15-01-2021), cujo edital de                                                                                  |                                       |            |
| convocação foi publicado em 10/12/2020, os quais são ratificados por este ato.<br>Responsável (nome ex. Joaoooa Predraoo Silvamm ).(cargo ex. Administrador). (arts. 116 | Acordo Comercial (Cópia,              |            |
| e § 2 do art. 150 - Lei 6.404/76).                                                                                                    | Distrato, Atraso etc).                |            |
|                                                                                                    |                                       |            |
|                                                                                                    | Atas e Atos (Assembleia,              |            |
|                                                                                                    |                                       |            |

2. Escolha o pacote que deseja comprar e, em seguida, clique em "Comprar".

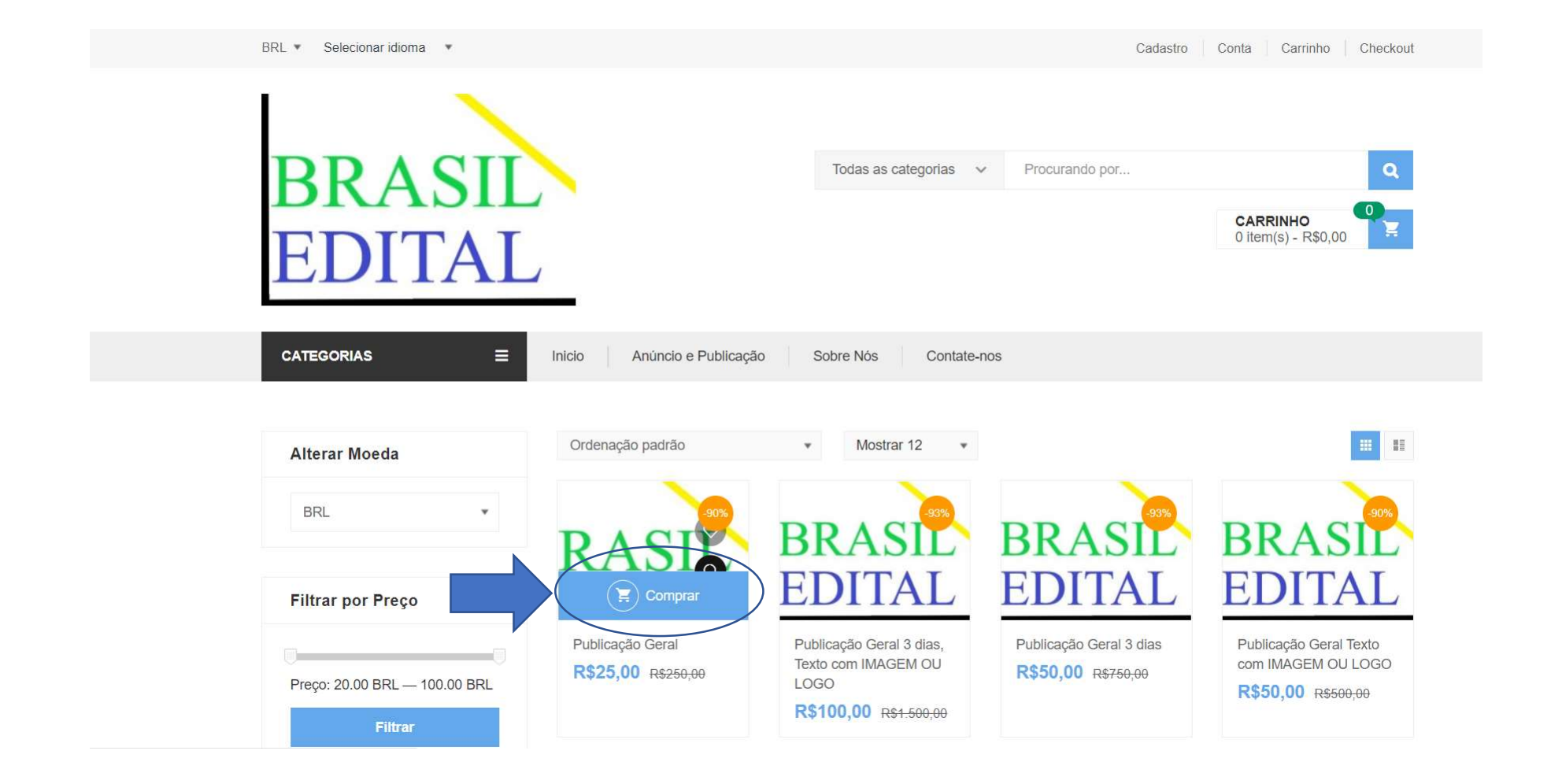

3. Em seguida o produto será adicionado ao seu Carrinho. Vá para <u>"Ver Carrinho"</u> e finalize a compra.

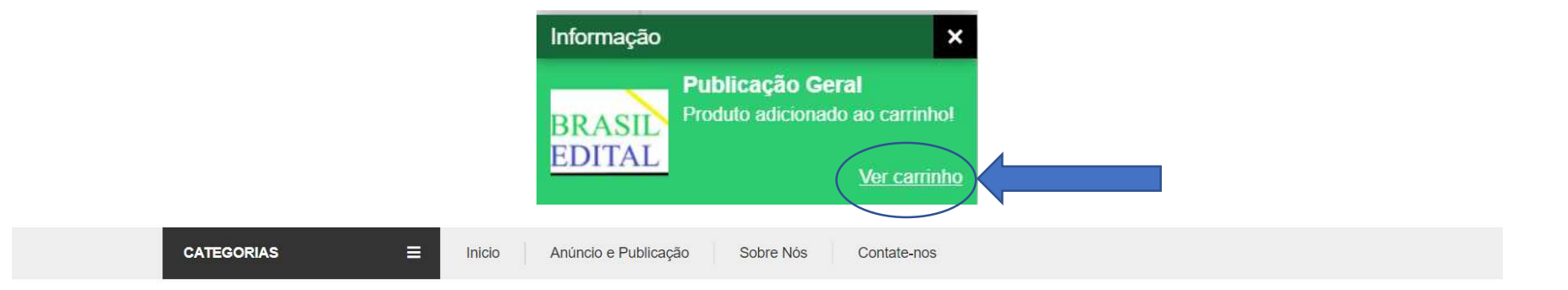

|    |                      | Produto          | Preço    | Quantidade | Subtotal         |
|----|----------------------|------------------|----------|------------|------------------|
| ×  | BRASIL               | Publicação Geral | R\$25,00 | 1          | <b>R</b> \$25,00 |
| Cu | pom: Código do cupom | Aplicar cupom    |          | Atuali     | zar carrinho     |

#### Total no carrinho

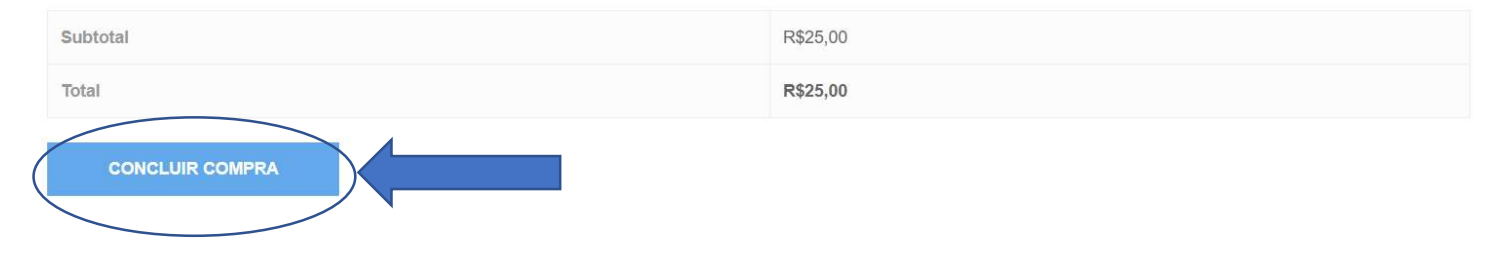

4. Informe os seus dados e **Finalize a Compra**.

| CATEGORIAS                        | ■ Inicio Anúncio e Publicação So                     | obre Nós Contate-nos                                                           |
|-----------------------------------|------------------------------------------------------|--------------------------------------------------------------------------------|
|                                   |                                                      |                                                                                |
| Já está cadastrado? Clique aqui p | para entrar                                          |                                                                                |
| Você tem um cupom de desconto     | ? Clique aqui e informe o código do seu cupom de des | sconto                                                                         |
| Pagamento & Entrega               |                                                      | Informação adicional                                                           |
| Nome *                            | Sobrenome *                                          | Notas do pedido (opcional)                                                     |
|                                   |                                                      | Notas sobre seu pedido, ex: informações especiais sobre entrega ou pagamentos. |
| lipo de Pessoa *                  |                                                      |                                                                                |
| Escolha uma opção                 | ×                                                    |                                                                                |
| País *                            |                                                      |                                                                                |
| Brasil                            | ×                                                    |                                                                                |
| CEP *                             | Endereço *                                           |                                                                                |
|                                   | Nome da rua e número da casa                         |                                                                                |
| Número *                          | Complemento (opcional)                               |                                                                                |
|                                   | Apartamento, suite, unidade, etc. (op                |                                                                                |

5. Guarde o comprovante com o **número do pedido**. Você precisará informá-lo ao enviar o e-mail para <u>contudo@brasiledital.com.br</u>.

| CATEGORIAS                                                                                                    | E Inicio Anúncio e Publicação | Sobre Nos Contate-nos |  |
|----------------------------------------------------------------------------------------------------|-------------------------------|-----------------------|--|
| Obrigado. Seu pedido foi<br>Número do pedido: 87<br>Data: 24 de janeiro de 2021<br>E-mail: contudo@brasiledital.com<br>Total: R\$0,00 | recebido.                     |                       |  |
| Detalhes do pe                                                                                                    | dido                          |                       |  |
| Produto                                                                                                    |                               | Total                 |  |
| Publicação Geral × 1                                                                                                    |                               | R\$25,00              |  |
| Subtotal:                                                                                                    |                               | R\$25,00              |  |
| Desconto:                                                                                                    |                               | -R\$25,00             |  |
| Frete:                                                                                                    |                               | Frete grátis          |  |
|                                                                                                    |                               |                       |  |

6. Pronto, agora é só enviar seu e-mail para <u>contudo@brasiledital.com.br</u> que deverá, necessariamente, conter o texto (e imagem ou logo, dependendo do seu pacote) a ser publicado e número do pedido (exemplo # 87). Número do CPF/CNPJ do responsável da publicação, o CPF/CNPJ somente será publicado se for solicitado pelo anunciante. Obs. : Não faremos alterações no texto em relação a qualquer erro de digitação, será publicado conforme o e-mail recebido. Colocar o estado e o Município a ser publicado.